03.05.2024

# Information zum 3CX Service von easyinttel.de

Für Benutzer und Key-User von easyinttel.de

## Die Anmeldung via Single-Sign-On mit 2-Faktor-Authentifizierung wird verbindlich.

- Betrifft nur: 3CX Webclient
- Unverändert: Desktop oder Mobile App
- Wann:
  - Nutzung ab sofort möglich
  - Zwingend: Ab dem 01.02.2024

#### Was ist dafür zu tun?

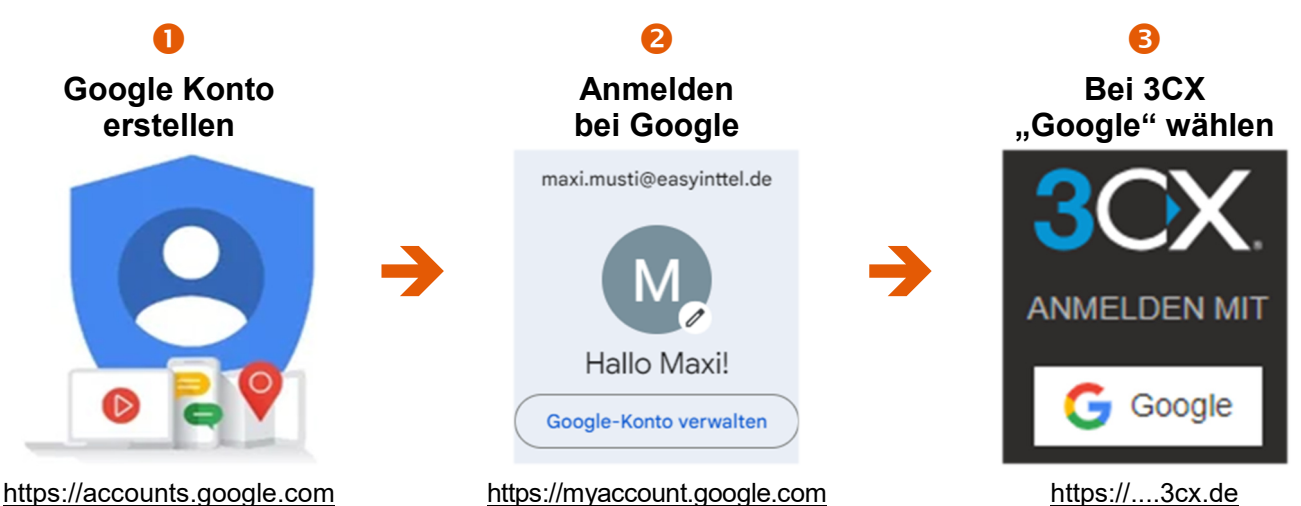

Eine Schritt-für-Schritt-Anleitung sich auf der nächsten Seite.

## FAQ

- Google-Konto: Die E-Mail-Adresse des Google-Kontos muss exakt mit der in 3CX hinterlegten E-Mail-Adresse übereinstimmen. Hierbei ist auch die Groß- und Kleinschreibung relevant.
- Falsche Zugangsdaten: Nicht mehrmals falsche Zugangsdaten eingeben. Häufen sich diese Fälle, wird der Zugang zu 3CX für 12 Stunden gesperrt. Dies betrifft den kompletten Standort.
- Warum SSO mit 2FA: 3CX-Telefonanlagen sind beliebte Ziele von Hackern. Easyinttel.de verzeichnen täglich Angriffe und Login-Versuche von Dritten.

#### Gut zu wissen:

- Single-Sign-On (SSO): Ein Identity Provider (wie Google) stellt einen sicheren Account bereit. Mit dessen Hilfe läuft die Anmeldung bei anderen Diensten (wie 3CX) automatisiert ab.
- 2-Faktor-Authentifizierung (2FA): Nutzt bei der Anmeldung einen 2.-Faktor (bspw. zu einem Passwort eine SMS-PIN). Der 2.-Faktor kann auch automatisch beigesteuert werden (bspw. Cookie).
- **3CX:** Die Telefonanlage wird von easyinttel.de als Service bereitgestellt. Nutzbar via Tischtelefon, am PC/MAC oder via App auf dem Smartphone.

#### Fragen

Bei Fragen bitte die benannten Key-User oder die Service-Desk im Unternehmen kontaktieren.

easyinttel.de

# Schritt-für-Schritt-Anleitung für die Erstellung eines Google-Kontos

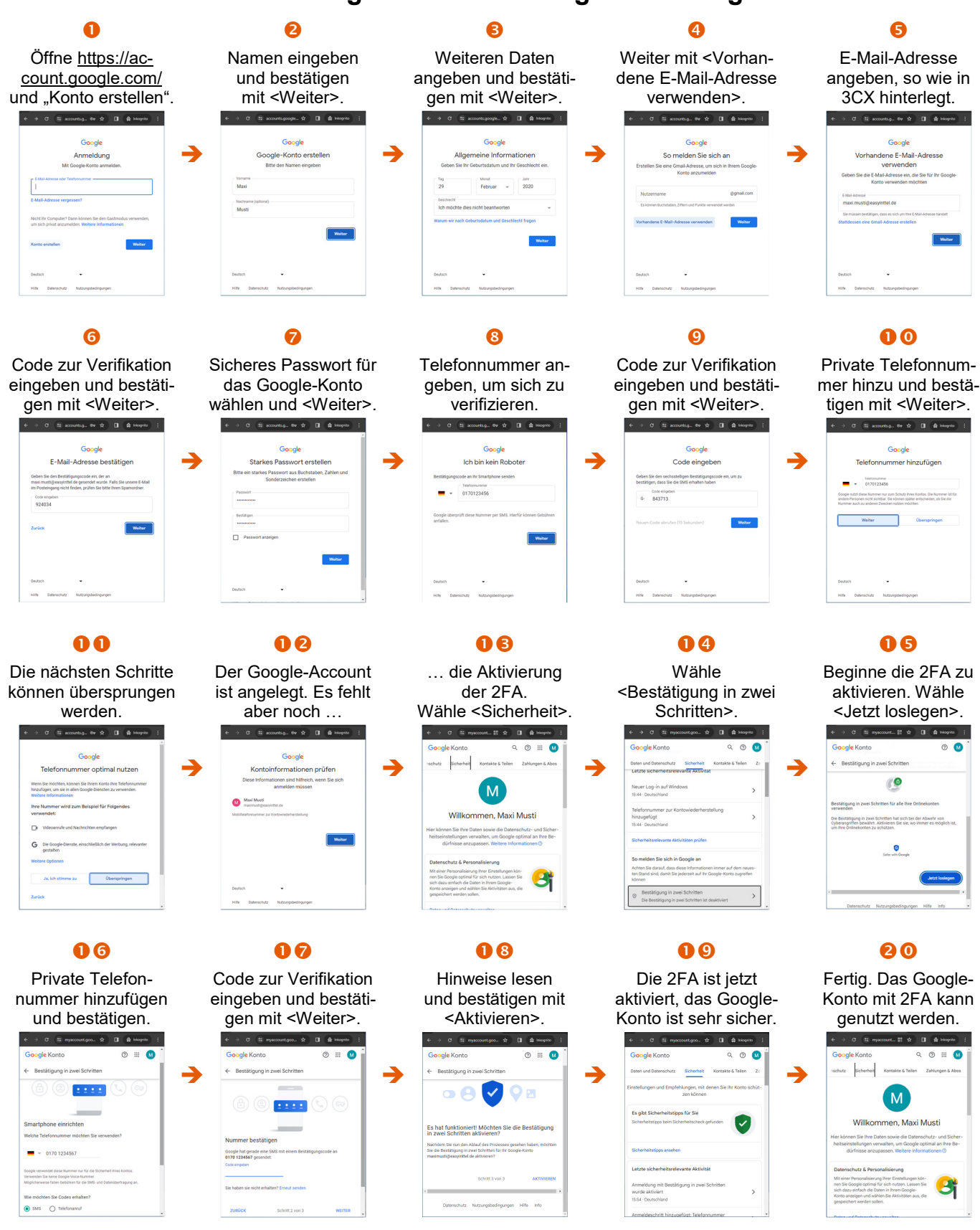

easyinttel.de | Goethestraße 2, 88281 Schlier | Forstenrieder Allee 194d, 81476 München | Deutschland Tel. +49 89 2488364-0 | Fax. +49 89 2488364-99 | <u>info@easyinttel.de</u> | <u>www.easyinttel.de</u>